【棄修作業線上申請流程】

路徑:資訊服務入口網→校務資訊系統(學生)→登錄→課程棄修申請作業

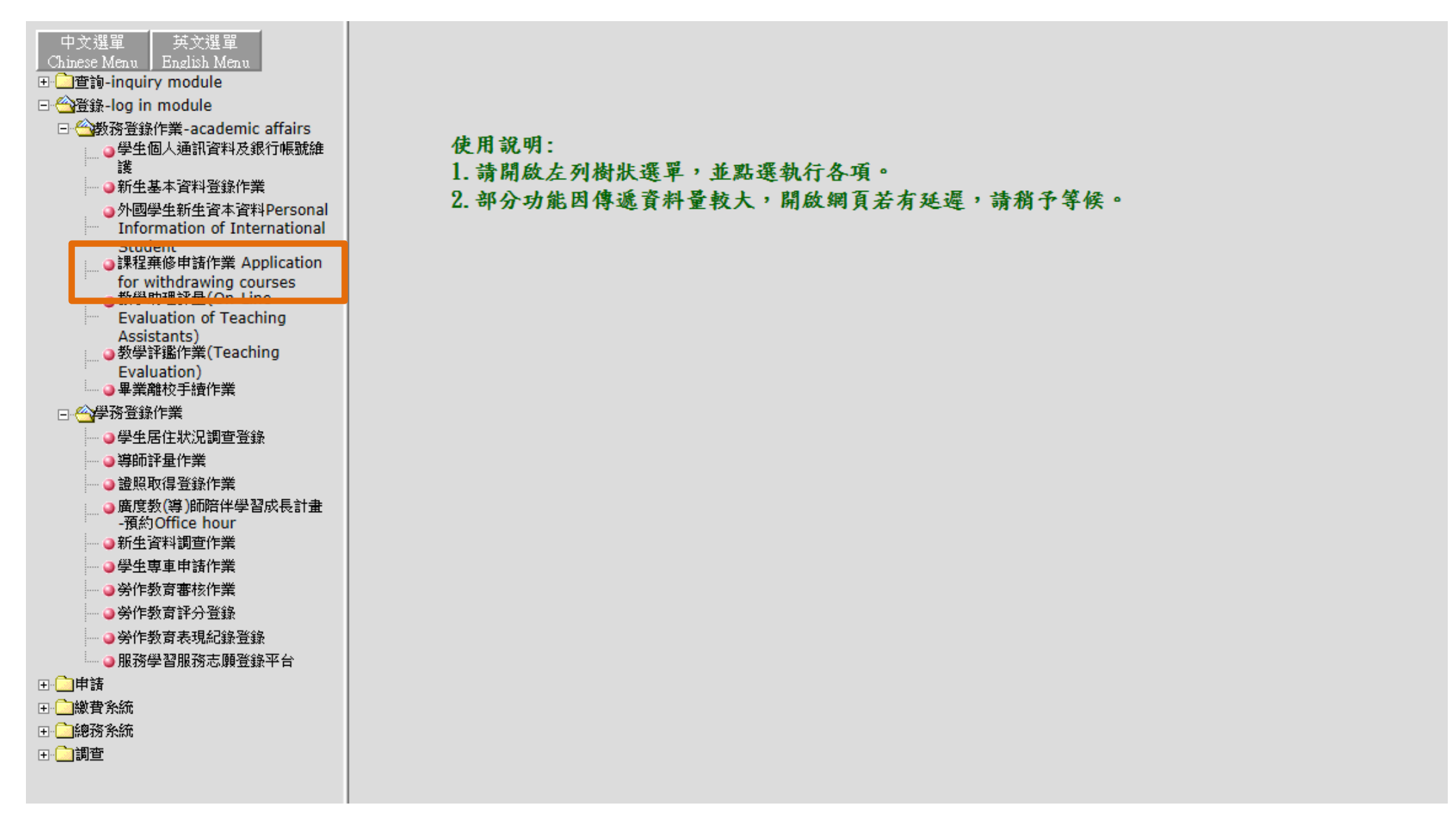

閱讀棄修注意事項(以下為範例圖示)後,點選《進入課程棄修作業》;進入後會看到本學期所修習的科目及學分數。

【進修部棄修申請】

- 1. 學生棄修申請時間: 11/26 星期-9:00 至 12/12 星期三 22:00。
- 2. 棄修申請及審核皆為線上作業。
- 3. 其餘重要事項請詳見公告說明 http://c007.wzu.edu.tw/article/472899

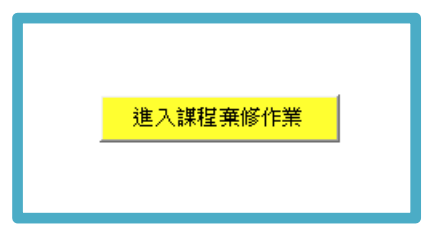

# 【辦理棄修步驟】

步驟1:於欲申請棄修科目前點選棄修按鈕,棄修科目即會出現於視窗下方

步驟2:在下拉式選單中選擇棄修原因

步驟3:選擇完成後,按下《棄修確認》鍵(棄修確認後即不可取消或異動,請謹慎考慮)

| 目前修習課程 / Courc | ses of This Semesa |          | 目前已修學習分數 / Total Credits:9            | 目前已申            | i請棄修學分數 / Withdraw Credits:8              | 該學期最低下限                 | 學分數 / Minim | um Credits Per Semester : | 10.00               |                                                                                             |                            |              |                         |
|----------------|--------------------|----------|---------------------------------------|-----------------|-------------------------------------------|-------------------------|-------------|---------------------------|---------------------|---------------------------------------------------------------------------------------------|----------------------------|--------------|-------------------------|
|                |                    | 上課班級     |                                       | 課利              | 2名稱 しんしん しんしん しんしん しんしん しんしん しんしん しんしん しん | 分組                      | 學分數         |                           | 必選修                 |                                                                                             | 開課別                        |              | 任課教師                    |
|                |                    | Class    |                                       | Cour            | se Title                                  | Group                   | Credits     | Required                  | d or Elective Cours | e                                                                                           | Course Type                |              | Course Instructor       |
| 棄修/Witl        | hdraw              | 進四技西文一   | 西班牙語聽講練習(一)<br>SPANISH LISTENING & OF | AL PRACTICE (I) |                                           | 01                      | 3.0         |                           | 必修/Required         | 89<br>7                                                                                     | 年課/Year-long Course        |              | 吴仙凰<br>WU, SIAN-HUANG   |
| 棄修/Witl        | hdraw              | 進四技西文一   | 現代文學(一)<br>CONTEMPORARY CHINES        | E LITERATURE I  |                                           | 01                      | 2.0         | 4                         | 必修/Required         | · · · · · · · · · · · · · · · · · · ·                                                       | 期課/Semester Course         |              | 盧秀滿<br>LU, HSIU-MAN     |
| 棄修/Witl        | hdraw              | 進四技西文一   | 資訊概論<br>INTRODUCTION TO COMF          | UTER            |                                           | 01                      | 2.0         | 3                         | 必修/Required         | 1<br>1<br>1<br>1<br>1<br>1<br>1<br>1<br>1<br>1<br>1<br>1<br>1<br>1<br>1<br>1<br>1<br>1<br>1 | 期課/Semester Course         |              | 李玉委<br>LI, YU-WEN       |
| 棄修/Witl        | hdraw              | 進四技通識課程一 | 森林資源與綠色產業<br>FOREST RESOURCES AN      | O GREEN INDUS   | TRY                                       | 01                      | 2.0         | <sup>4</sup>              | 必修/Required         | ¥7                                                                                          | 期課/Semester Course         | 2            | 章之平<br>CHANG, CHIH-PING |
| 申請華修課程/Courc   | se Withdraw:       |          |                                       |                 |                                           | <mark>棄修確認/Submi</mark> | it          |                           |                     |                                                                                             |                            |              |                         |
|                | <b>海核狀態</b>        | 上課研級     | 課程名稱                                  | 分组 璺            | →動 必選修                                    | 江海东的                    |             | 国雑別                       |                     |                                                                                             | 奎修原因                       |              |                         |
|                | Review Status      | Class    | Course Title                          | Group Cre       | dits Required or Elective Cours           | e Course Instru         | ctor        | Course Type               |                     |                                                                                             | Reason(s)                  |              |                         |
| 取消/Cancel      | 申請中/Registered     | 進四技西文一   | 西班牙文(一)<br>SPANISH (I)                | 01 4            | .0 必修/Required                            | 蔡文隆<br>TSAI, WEN-LO     | 學年<br>ING   | 課/Year-long Course        | 本學期課程               | 負荷過重。Overloaded.                                                                            |                            |              | ~                       |
| 取消/Cancel      | 申請中/Registered     | 進四技共同英文一 | 英語聽力(二)<br>ENGLISH LISTENING (II)     | 04 2            | .0 必修/Required                            | 孫韵芳<br>SUN, YUN-FA      | 學年<br>NG    | 課/Year-long Course        | 個人學習成               | 績不佳。Student performa                                                                        | nce in this course is poor | and is conce | rned about failing. 🗸   |

# 提醒:請同學特別留意,若您棄修後學分數低於下限(低於10學分),請同時繳交【個案申請書】。

| 目前修習課程 / Cour                              | ses of This Semester: | ł             | 目前已修學習分數 / Total Credits:9            | 目前                                               | 已申請棄修                | §學分費                                                                                                    | 數 / Withdraw Credits:4 | 該學期最低下限     | 〈學分數 / Minimun           | n Credits Per Semest | er:10.00                       |                                                 |                            |
|--------------------------------------------|-----------------------|---------------|---------------------------------------|--------------------------------------------------|----------------------|----------------------------------------------------------------------------------------------------|------------------------|-------------|--------------------------|----------------------|--------------------------------|-------------------------------------------------|----------------------------|
|                                            |                       | 上課班級<br>Class |                                       | C                                                | 課程名稱<br>Course Title | e                                                                                                    |                        | 分組<br>Group | 學分數<br>Credits           | Requ                 | 必選修<br>ired or Elective Course | 開課別<br>Course Type                              | 任課教師<br>Course Instructor  |
| 棄修/Wit                                     | hdraw                 | 進四技西文一        | 西班牙文(一)<br>SPANISH (I)                |                                                  |                      |                                                                                                    |                        | 01          | 4.0                      |                      | 必修/Required                    | 學年課/Year-long Course                            | 蔡文隆<br>TSAI, WEN-LONG      |
| 棄修/Wit                                     | hdraw                 | 進四技西文一        | 西班牙語聽講練習(一)<br>SPANISH LISTENING & OF | AL PRACTIC                                       | );E (I)              |                                                                                                    |                        | 01          | 3.0                      |                      | 必修/Required                    | 學年課/Year-long Course                            | 吳仙凰<br>WU, SIAN-HUANG      |
| 棄修/Wit                                     | hdraw                 | 進四技西文一        | 現代文學(一)<br>CONTEMPORARY CHINES        | E LITERATU                                       | RE I                 |                                                                                                    |                        | 01          | 2.0                      |                      | 必修/Required                    | 學期課/Semester Course                             | 盧秀滿<br>LU, HSIU-MAN        |
| 棄修/Wit                                     | hdraw                 | 進四技西文一        | 資訊概論<br>INTRODUCTION TO COMF          | UTER                                             |                      | #                                                                                                    | 網頁訊息                   |             | -                        | ×                    | 必修/Required                    | 學期課/Semester Course                             | 李玉委<br>LI, YU-WEN          |
| 棄修/Withdraw                                |                       | 進四技通識課程一      | 森林資源與綠色產業<br>FOREST RESOURCES AN      | 森林資源與綠色產業<br>FOREST RESOURCES AND GREEN INDUSTRY |                      |                                                                                                    | ▲ 問公數低於下限,讓[           | 同時激な器公教任命   | 以下限由議事                   |                      | 必修/Required                    | 學期課/Semester Course                             | 章之平<br>CHANG, CHIH-PING    |
| 申請棄修課程 / Course Withdraw: デガ<br>Few<br>Few |                       |               |                                       |                                                  |                      | The number of credits is below the minimum number of required credits. Please submit a request of "Application to Register for Fewer than the Minimum Number of Credits" |                        |             | f required<br>gister for |                      |                                |                                                 |                            |
|                                            | 審核狀態<br>Review Status | 上課班級<br>Class | 課程名稱<br>Course Title                  | 分組<br>Group                                      | 學分數<br>Credits       | Re                                                                                                    |                        |             |                          | Inter                |                                | 棄修原因<br>Reason(s)                               |                            |
| 取消/Cancel                                  | 申請中/Registered        | 進四技共同英文一      | 英語聽力(二)<br>ENGLISH LISTENING (II)     | 04                                               | 2.0                  |                                                                                                    |                        |             |                          | N#AE                 | 個人學習成績不佳。Stude                 | ent performance in this course is poor and is ( | concerned about failing. 🗸 |
| 取消/Cancel                                  | 申請中/Registered        | 進四技共同英文一      | 英語會話(二)<br>ENGLISH CONVERSATION (II)  | 05                                               | 2.0                  |                                                                                                    | 必修/Required            | 張惠翔         | 學年課                      | /Year-long Course    | 個人學習成績不佳。Stude                 | ent performance in this course is poor and is   | concerned about failing. 🗸 |

# 步驟4:畫面出現提醒事項視窗,閱讀後點選棄修確認

| 目前修習課程 / Courses of T | This Semester:       | 目前已修學習分數 / Total Credits:9                    | 目前已申請棄修學分類                                                   | 數 / Withdraw Credits:8                                                     | 該學期最低下限基                                                 | 對分數 / Minin                        | mum Credits Per Semester : 10.00                                                                                                    |                                                          |                                   |                                  |
|-----------------------|----------------------|-----------------------------------------------|--------------------------------------------------------------|----------------------------------------------------------------------------|----------------------------------------------------------|------------------------------------|----------------------------------------------------------------------------------------------------|----------------------------------------------------------|-----------------------------------|----------------------------------|
|                       | 上課班級<br>Class        |                                               | 課程名稱<br>Course Title                                         |                                                                            | 分組<br>Group                                              | 學分數<br>Credits                     | 必選網<br>Required or Elec                                                                                                    | 逐<br>ctive Course                                        | 開課別<br>Course Type                | 任課教師<br>Course Instructor        |
| 棄修/Withdraw           | 進四技西文                | - 西班牙語聽講練習(一)<br>SPANISH LISTENING & ORAL F   | PRACTICE (I)                                                 |                                                                            | 01                                                       | 3.0                                | 必修/Requ                                                                                                    | uired                                                    | 學年課/Year-long Course              | 吳仙凰<br>WU, SIAN-HUANG            |
| 棄修/Withdraw           | 進四技西文                | - 現代文學(一)<br>CONTEMPORARY CHINESE LI          | TERATURE I                                                   |                                                                            | 01                                                       | 2.0                                | 必修/Requ                                                                                                    | uired                                                    | 學期課/Semester Course               | 盧秀滿<br>LU, HSIU-MAN              |
| 棄修/Withdraw           | 進四技西文                | ー 資訊概論<br>INTRODUCT <u>注意(注: 立: ・ 田</u>       |                                                              | 2. <u>你会白/行</u> 回maili的                                                    |                                                          | 2.0<br>- ⁄ 密 坛 •                   | 业修/Request of the second second se | uired<br>第366年日本社期日本                                     | 學期課/Semester Course               | 李玉委<br>LI, YU-WEN                |
| 棄修/Withdraw           | 進四技通識課               | <sub>程一 森林登源與線</sub> 胡注急・漸<br>FOREST RE 完成審核。 | 送来修唯秘役,:<br>待任課老師完成;                                         | 系統曾白1]Ellall通<br>簽核後・始完成申                                                  | 請程序。【學                                                   | :約查校,<br>!分數低放                     | 、崩字エ白11留息投開<br>於下限・請同時繳交學                                                                                                    | <sup>条教師是否</sup> 於朔极内<br>學分數低於下限申請                       | 學期課/Semester Course               | 章之平<br>CHANG, CHIH-PING          |
| 申請棄修課程 / Course With  | draw:                | 表】 Notice:<br>with the in:                    | Please pay attention<br>structors' approval<br>request of "4 | n to the status of with<br>I. The number of cred<br>Application to Registe | ndrawing course<br>dits is below the<br>er for Fewer tha | before the<br>minimum<br>n the Min | he deadline. The applicat<br>n number of required cre<br>nimum Number of Credi                                                                                                    | tion must be completed<br>edits. Please submit a<br>its" |                                   |                                  |
|                       | 審核狀態 上課班級            | 課程名                                           | requestor i                                                  | ippileation to regiot                                                      |                                                          |                                    | innum runnoer or crear                                                                                                    |                                                          | 棄修原因                              |                                  |
| Re                    | view Status Class    | Course'                                       |                                                              | 畜修確詞                                                                       | /Submit                                                  | tī∑尚/Canc                          | rel                                                                                                    |                                                          | Reason(s)                         |                                  |
| 取消/Cancel 申請          | 中/Registered 進四技西文-  | - 西班牙文(一)<br>SPANISH (I)                      |                                                              |                                                                            |                                                          | 4x/14/ Ounc                        |                                                                                                    | i                                                        | ed.                               | ~                                |
| 取消/Cancel 申請          | 中/Registered 進四技共同英文 | — 英語聽力(二)<br>ENGLISH LISTENING (II)           |                                                              |                                                                            | SUN, YUN-FANG                                            |                                    |                                                                                                    |                                                          | formance in this course is poor a | nd is concerned about failing. 🗸 |
| 取消/Cancel 申請          | 中/Registered 進四技共同英文 | - 英語會話(二)<br>ENGLISH CONVERSATION (II)        | 05 2.0                                                       | 必修/Required                                                                | 張惠翔<br>CHANG, HUI-HSIA                                   | 學年調<br>NG                          | 課/Year-long Course                                                                                                    | 個人學習成績不佳。Student per                                     | formance in this course is poor a | nd is concerned about failing. 🗸 |

#### 步驟5:棄修確認完成,出現提醒視窗,如欲取消申請請至進修部教務組填寫「個案申請書」。

| 日前修想課程 / Com   | es of This Comester   |               | 目前已修學習分數 / Total Credits:9                                                    | 目前已申讀                | 请棄修學分數 / Withdraw Credits:8 | 該學期最低下           | 限學分數/Minimum                          | n Credits Per Semester : 10.00 |                    |                                                                                           |                                     |  |
|----------------|-----------------------|---------------|-------------------------------------------------------------------------------|----------------------|-----------------------------|------------------|---------------------------------------|--------------------------------|--------------------|-------------------------------------------------------------------------------------------|-------------------------------------|--|
|                | os of this schester.  | 上課班級<br>Class |                                                                               | 課程名<br>Course        | 5稱<br>Title                 | 分組<br>Group      | 學分數<br>Credits                        | 必選<br>Required or El           | 修<br>ective Course | 開課別<br>Course Type                                                                        | 任課教師<br>Course Instructor           |  |
| 棄修/With        | ndraw                 | 進四技西文一        | 西班牙語聽講練習(一)<br>SPANISH LISTENING & ORA                                        | AL PRACTICE (I)      |                             | 01               | 3.0                                   | 必修/Re                          | quired             | 學年課/Year-long Course                                                                      | 吳仙凰<br>WU, SIAN-HUANG               |  |
| 棄修/With        | ndraw                 | 進四技西文一        | 現代文學(一)<br>CONTEMPORARY CHINESE                                               | LITERATURE I         |                             | 01               | 2.0                                   | 必修/Re                          | quired             | 學期課/Semester Course                                                                       | 盧秀滿<br>LU, HSIU-MAN                 |  |
| 棄修/With        | ndraw                 | 進四技西文一        | 資訊概論<br>INTRODUCTION TO COMPL                                                 | JTER                 |                             | 01               | 2.0                                   | 必修/Re                          | quired             | 學期課/Semester Course                                                                       | 李玉委<br>LI, YU-WEN                   |  |
| 棄修/With        | ndraw                 | 進四技通識課程一      | 森林資源與綠色產業<br>FOREST RESOURCES AND                                             | GREEN INDUSTR        | Y                           | 01               | 2.0                                   | 必修/Re                          | quired             | 學期課/Semester Course                                                                       | 章之平<br>CHANG, CHIH-PING             |  |
| 申請棄修課程 / Court | se Withdraw:          |               |                                                                               |                      |                             | 棄修確認/Sub         | mit                                   |                                |                    |                                                                                           |                                     |  |
|                | 審核狀態<br>Review Status | 上課班級<br>Class | 課程名稱<br>Course Title                                                          | 分組 學分<br>Group Credi | 課程已申請棄修,如欲取消                | \$ <u>棄修</u> 申譜, | 譜至課務組/                                | 教務組填寫「申                        |                    | 棄修原因<br>Reason(s)                                                                         |                                     |  |
| 取消/Cancel      | 申請中/Registered        | 進四技西文一        | 西班牙文(一)<br>SPANISH (I)                                                        | 01 4.0               | 140/162 / 40/162            | 辦事項申請書           | 1<br>1                                |                                | 本學期課程負荷過重。         | Overloaded.                                                                               | ~                                   |  |
| 取消/Cancel      | 申請中/Registered        | 進四技共同英文一      | 英語聽力(二)<br>ENGLISH LISTENING (II)                                             | 04 2.0               |                             |                  |                                       |                                | 個人學習成績不佳。S         | tudent performance in this course is poo                                                  | r and is concerned about failing. 🗸 |  |
| 取消/Cancel      | 申請中/Registered        | 進四技共同英文一      | - 英語會話(二) 05 2.0<br>ENGLISH CONVERSATION (II) DF 2.0<br>Please submit "Appli/ |                      | Please submit "Applicat     | tion Forms" i    | ion Forms" if you want to cancel your |                                |                    | tudent performance in this course is poor and is concerned about failing. $oldsymbol{ u}$ |                                     |  |
|                |                       |               |                                                                               |                      | application                 | n of withdrav    | wing courses                          |                                |                    |                                                                                           |                                     |  |

#### 步驟六:請同學自行留意授課老師是否於期限內完成審核,待老師完成簽核後,始完成棄修申請。

| 申請棄修課程/Cours | Withdraw:             |               |                                   |             |                |                                    |                           |                      |                                                                                       |
|--------------|-----------------------|---------------|-----------------------------------|-------------|----------------|------------------------------------|---------------------------|----------------------|---------------------------------------------------------------------------------------|
|              | 審核狀態<br>Review Status | 上課班級<br>Class | 課程名稱<br>Course Title              | 分組<br>Group | 學分數<br>Credits | 必選修<br>Required or Elective Course | 任課教師<br>Course Instructor | 開課別<br>Course Type   | 棄修原因<br>Reason(s)                                                                     |
| 取消/Cancel    | 老師審核中/Review          | 進四技共同英文一      | 英語聽力(二)<br>ENGLISH LISTENING (II) | 04          | 2.0            | 必修/Required                        | 豫韵芳<br>SUN, YUN-FANG      | 學年課/Year-long Course | 個人學習成績不佳。Student performance in this course is poor and is concerned about failing. ✔ |
| 取消/Cancel    | 已完成退課/Accepted        | 進四技西文一        | 西班牙文(一)<br>SPANISH (I)            | 01          | 4.0            | 必修/Required                        | 蔡文隆<br>TSAI, WEN-LONG     | 學年課/Year-long Course | 本學期課程負荷過重。Overloaded.                                                                 |
|              |                       |               |                                   |             |                |                                    |                           |                      |                                                                                       |

如審核狀態為已完成退課,表示該科目已通過審核並於課表中刪除。